## **Faculty Services**

Degree Audit Reporting System (DARS) is a comprehensive listing of requirements by program that must be completed to receive a Hofstra undergraduate degree. (Not available for graduate programs). You can run a WHAT IF DARS to determine how changes to the Student's College, Program or Major will affect graduation requirements.

## Note: Only authorized personnel have access to view DARS.

1) After logging into the My.hofstra.edu portal, click on the Hamburger icon 📃 and select

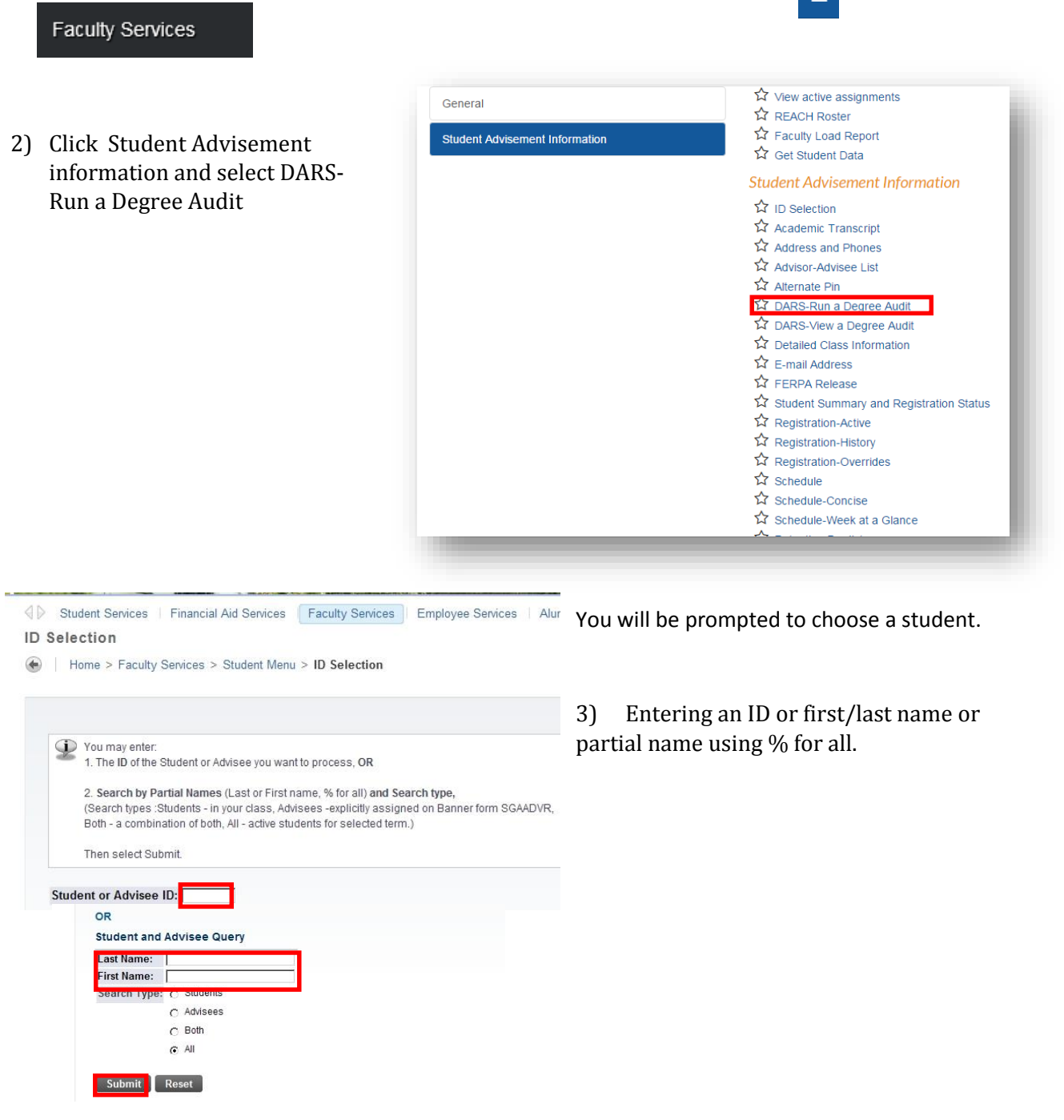

| 4) | Select the Student from the drop down menu and click submit.      |
|----|-------------------------------------------------------------------|
|    | You may be asked to verify the student's name and click Submit ag |

| Select the student you wish to assist and click | Submit Name. |
|-------------------------------------------------|--------------|
| Student or Advisee: KName, ID                   | •            |
| Submit                                          |              |

## 5) The Student's name, Hofstra Id and College will appear. Click SUBMIT ID.

| Student Services   Fina                                | Incial Aid Services   Faculty Services   Employee Services   Alumni Services   Perso                                                                                |
|--------------------------------------------------------|----------------------------------------------------------------------------------------------------|
| Home > Hofstra Unive                                   | rrsity - What-if Audit                                                                                                    |
|                                                        |                                                                                                    |
| Note: If you wish to run a<br>college.                 | DAR for BA programs in Elementary or Secondary Education, please select HCLAS as                                                                                    |
| Note: If you wish to run a college.<br>Select College: | DAR for BA programs in Elementary or Secondary Education, please select HCLAS as<br>School of Education<br>School of Communication<br>New College<br>Change College |

## Note: If you have not been granted access to this student's DARS, you will need to enter the Student's date of birth in MMDDYY format.

6) Choose All, Incomplete or Complete Requirement to display on the DARS and click WHAT IF.

| Home > Hofstra Univer  | sity - DARS Facu                                                     | Ity \ Advisor submis                        | sion o |
|------------------------|----------------------------------------------------------------------|---------------------------------------------|--------|
| Student: Name, ID      |                                                                      |                                             |        |
| Select Degree Program: | Latest (all)  List All Require Incomplete Req Complete Req Run Audit | ements<br>quirements Only<br>uirements Only |        |
| What-If Analysis       |                                                                      |                                             |        |
|                        |                                                                      |                                             |        |

7) To change the college, make your choice and click CHANGE COLLEGE

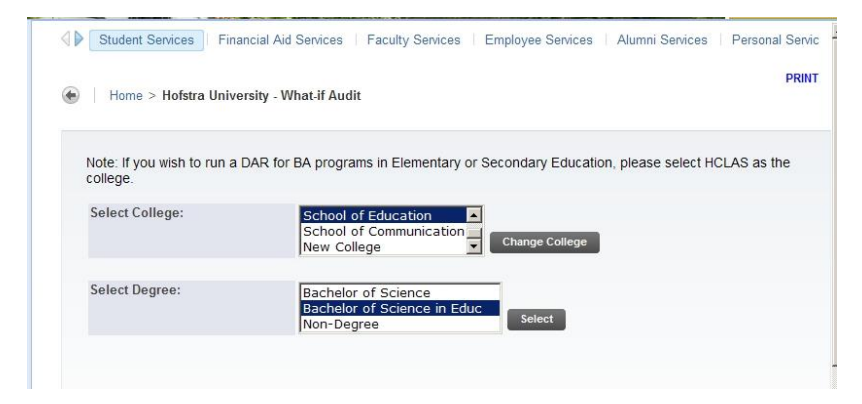

| Student Services   Financial Aid Services   Faculty Services   Employee Services   Alumni Services   Personal                                                                               | Servic                                                                                                    |
|----------------------------------------------------------------------------------------------------|----------------------------------------------------------------------------------------------------|
| Home > Hofstra University - What.if Audit                                                                                                    | PRINT                                                                                                    |
| Iake         Note: If you wish to run a DAR for BA programs in Elementary or Secondary Education, please select HCLAS as the college.           Select College:         School of Education | e                                                                                                    |
| School of Communication<br>New College                                                                                                    |                                                                                                    |
| Select Degree: Bachelor of Science<br>Bachelor of Science in Educ<br>Non-Degree Select                                                                                                    |                                                                                                    |
|                                                                                                    | _                                                                                                    |
| t                                                                                                    |                                                                                                    |
| ms in Elementary or Secondary Education, please select HCLAS as the                                                                                                    |                                                                                                    |
|                                                                                                    |                                                                                                    |
| f Education 9) To change the MAJOR make<br>f Communication Change College 9) To change the MAJOR make<br>your choice and click SUBMIT.                                                      | 9                                                                                                    |
| ichelor of Science       You may also be prompted to change a MINOR.         ichelor of Science in Educ       Change Degree                                                                 |                                                                                                    |
| s Education                                                                                                    |                                                                                                    |
| udi<br>grai<br>ol c<br>Coll<br>Re<br>Re<br>Re<br>Coll                                                                                                    | <pre>wake wate provide the services financial Ad Services faculty Services Aumini Services Personal</pre> |

10) The option to change a Catalog year appears. Select the Term and click SUBMIT

|                                                                                                    |                                                                                                    | Selected Major:                                                                                                    | Fine Arts Education<br>Music Education<br>Physical Education<br>Change Major                                                                                                    |
|----------------------------------------------------------------------------------------------------|----------------------------------------------------------------------------------------------------|----------------------------------------------------------------------------------------------------|----------------------------------------------------------------------------------------------------|
|                                                                                                    |                                                                                                    | Note: The term selected<br>semester/session that you<br>the Fall semester and co<br>year.<br>Select Term:                           | will determine the bulletin requirements of the<br>a choose. An academic year (one bulletin) begins in<br>thinues through Summer Session III of the following<br>Fall Semester 2009<br>Spring Semester 2011<br>January Session 2011 |
|                                                                                                    |                                                                                                    |                                                                                                    |                                                                                                    |
| Home > Faculty Serv<br>Below is a list of ava<br>to finish and then cli-<br>ote: If you wish to run a                                              | ces > Student Menu > View an Audit<br>lable audits at this time. If you do not see the audit that you just s<br>k: "Refresh the List". It may take up to 2 minutes after submissio<br>LDAR for BA programs in Elementary or Secondary Edu                                                                                                    | PRINT<br>submitted, please wait a few minutes for it<br>b before an audit is viewable.                                              | 11) Click RUN ANALYSIS when<br>a confirmation of your "WHAT IF"<br>appears                                                                                                    |
| Home > Faculty Serv<br>Below is a list of ava<br>to finish and then cli<br>ote: If you wish to run a<br>plege.                                     | ces > Student Menu > View an Audit<br>lable audits at this time. If you do not see the audit that you just s<br>k: "Refresh the List". It may take up to 2 minutes after submissio<br>a DAR for BA programs in Elementary or Secondary Edu<br>School of Education<br>School of Communication<br>School of Communication<br>School of Communication                              | PRINT<br>submitted, please wait a few minutes for it<br>n before an audit is viewable.<br>cation, please select HCLAS as the        | 11) Click RUN ANALYSIS when<br>a confirmation of your "WHAT IF"<br>appears                                                                                                    |
| Home > Faculty Serv<br>Delow is a list of ava<br>to finish and then cli<br>ote: If you wish to run a<br>plege.<br>ielect College:<br>lected Major: | ces > Student Menu > View an Audit<br>lable audits at this time. If you do not see the audit that you just s<br>k "Refresh the List". It may take up to 2 minutes after submissio<br>a DAR for BA programs in Elementary or Secondary Edu<br>School of Education<br>New College<br>Fine Arts Education<br>Music Education<br>Music Education<br>Music Education<br>Change Major | PRINT<br>submitted, please wait a few minutes for it<br>n before an audit is viewable.<br>cration, please select HCLAS as the<br>ge | 11) Click RUN ANALYSIS when<br>a confirmation of your "WHAT IF"<br>appears                                                                                                    |

List of Available Audits

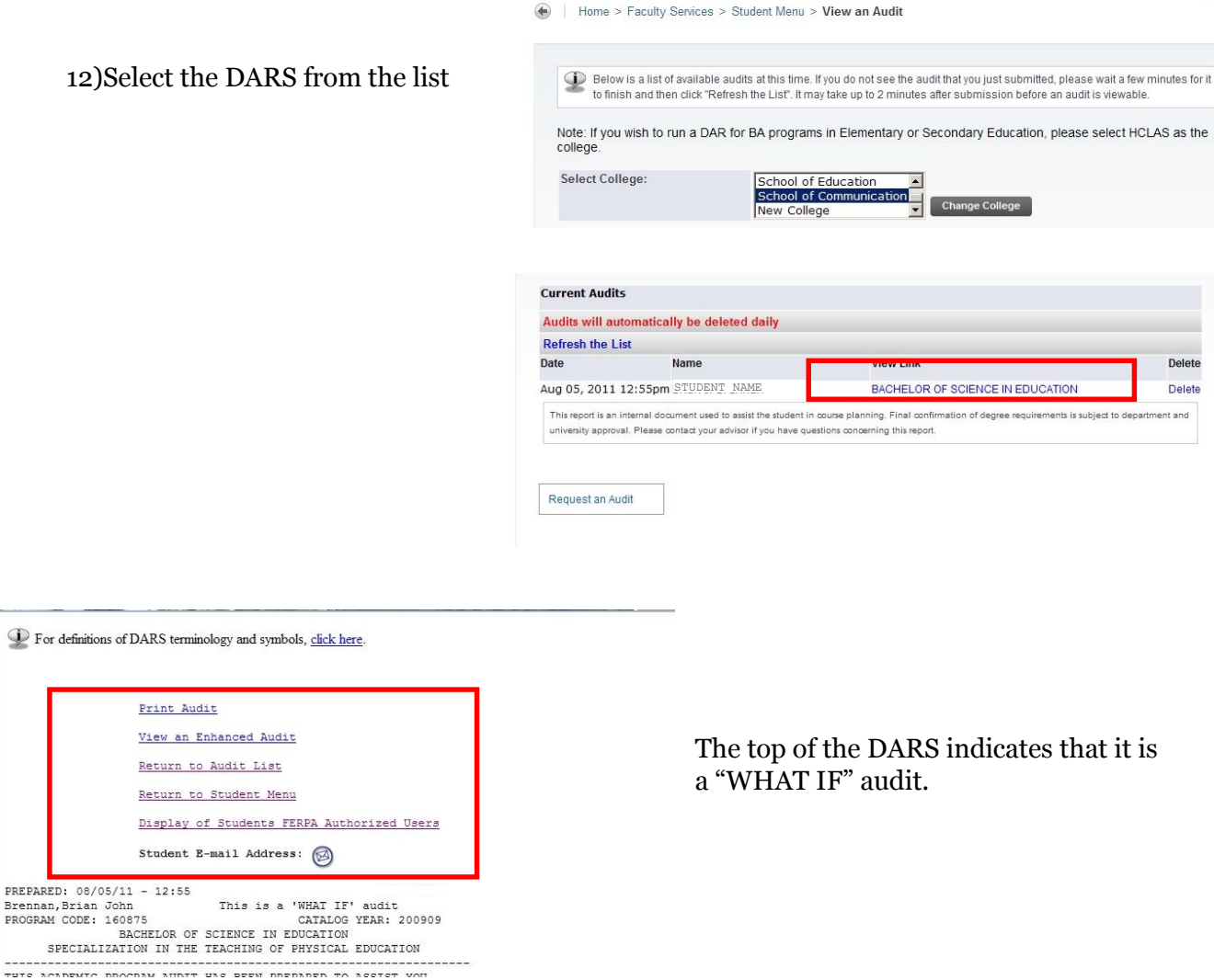

13) To return to another option, use the links listed at the top of the DARS.

PRINT